步驟 1.

於創興流動理財登入頁面按 「使用指紋/編碼」。

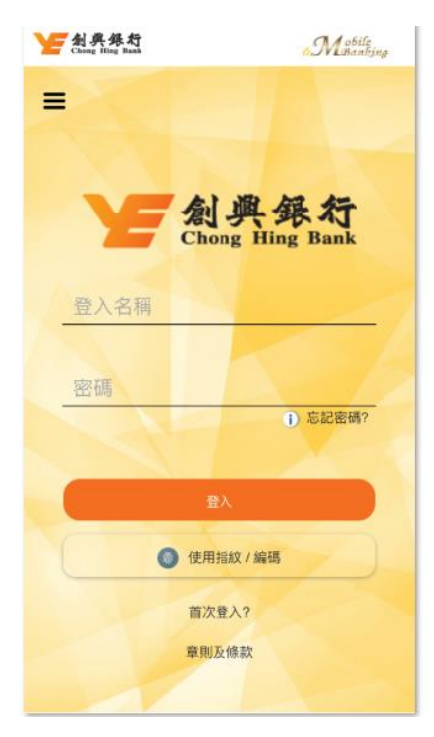

## 步驟 3.

閱讀並同意條款及細則

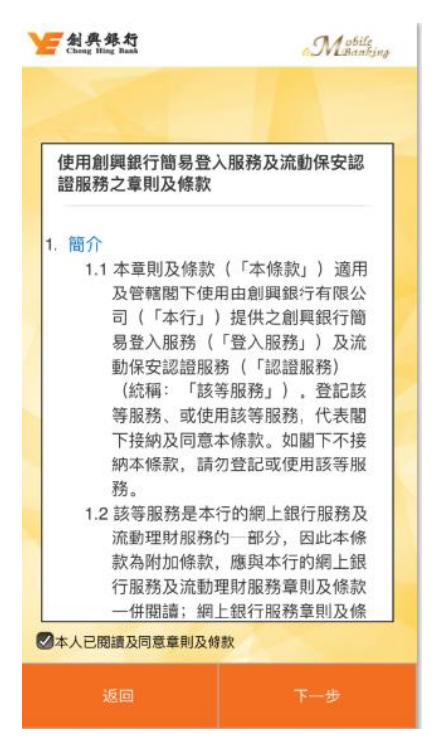

## 步驟 2.

輸入流動理財登入名稱及密碼然後按「登入」。

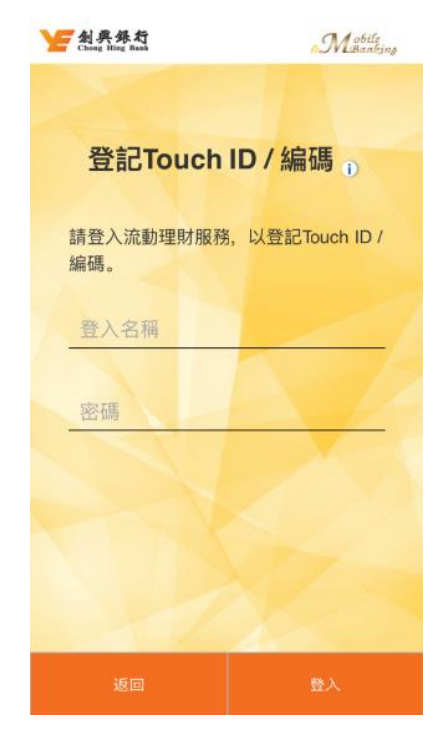

## 步驟 4.

登記一個儲存於您的流動裝置之指紋

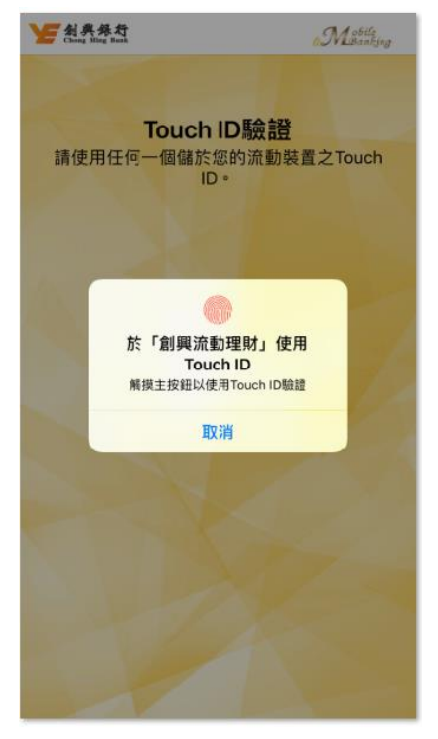

步驟 5.

設定一個編碼。

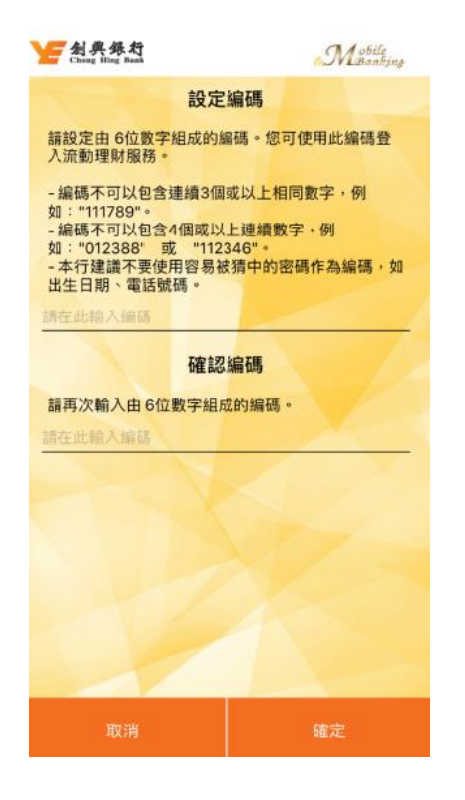

步驟 6. 完成登記。

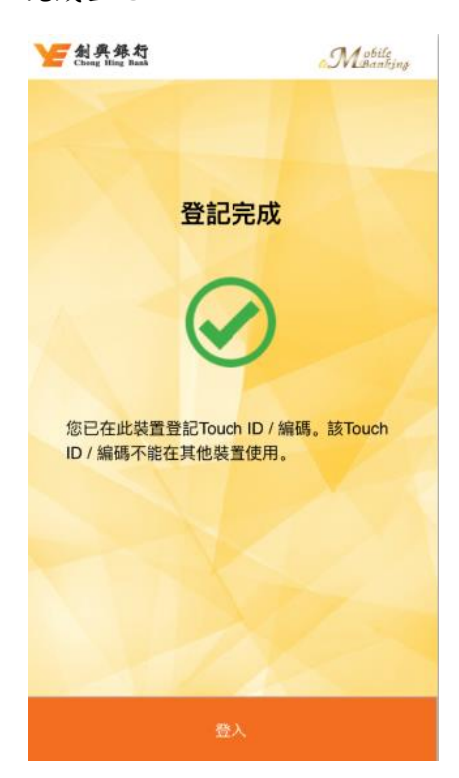